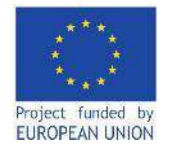

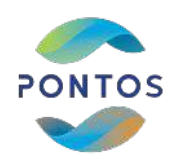

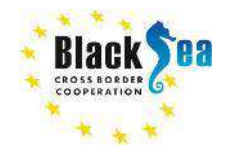

# PONTOS VIRTUAL TRAINING MODULES

## December 2022

#### AUA ACOPIAN CENTER for the ENVIRONMENT

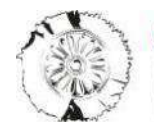

CERTH CENTRE FOR RESEARCH & TECHNOLOGY HELLAS

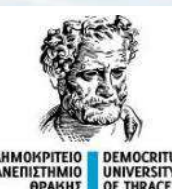

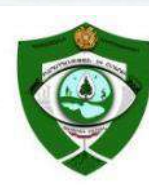

GREEN

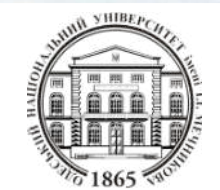

PONTOS-EU.AUA.AM

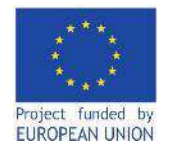

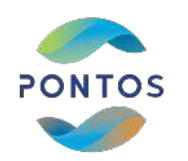

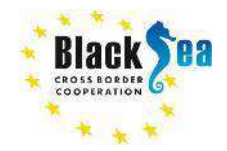

# Module 4

# The Application of Earth Observation: Wetland & Floating Vegetation Changes with the example of Assessments via PONTOS platform

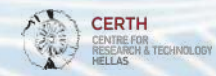

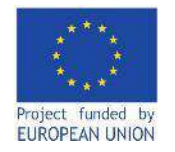

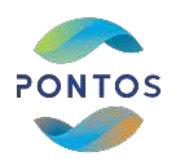

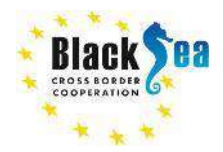

Responsible Partner: Center for Research and Technology Hellas (CERTH) Supporting Partner: Odessa National I.I. Mechnikov University (ONU) Slides and Scripts prepared by: MSc Eleftherios Katsikis, Dr. Ioannis Manakos Contact Information: <u>lefkats@iti.gr</u>, <u>imanakos@iti.gr</u>

## This module is developed in the framework of the BSB 889 PONTOS Project

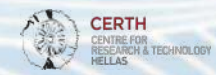

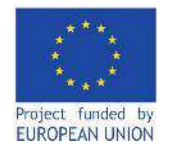

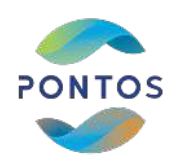

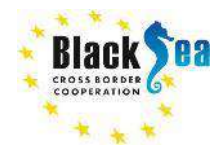

## LEARNING OBJECTIVES OF MODULE 1

Familiarize with the QGIS software

Download and preprocess Sentinel-2 images

Understanding the Watermaks and Hydroperiod workflow

Familiriaze with the PONTOS Web Application for the Watermask and Hydroperiod generation

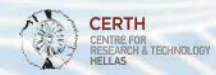

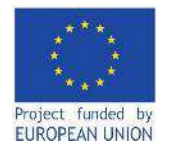

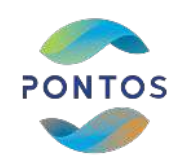

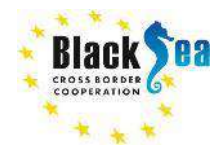

#### **MODULE STRUCTURE**

#### Background knowledge:

- 1. Introduction
- 2. Images download via Copernicus access hub
- 3. Add layers to QGIS and preprocessing
- 4. Watermask map generation
- 5. Hydroperiod map generation from series of Watermasks

#### Watermask and Hydroperiod generation via PONTOS Web Application:

- 1. Register and login
- 2. Dataset Viewer
- 3. Watermask map generation, visualization and output download
- 4. Hydroperiod map generation, visualization and output download

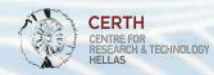

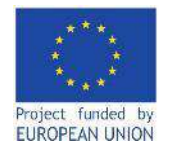

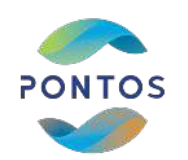

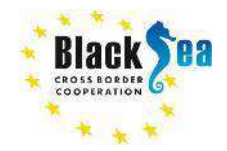

# Background knowledge (QGIS implementation)

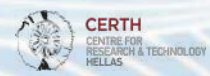

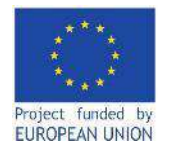

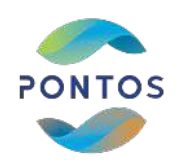

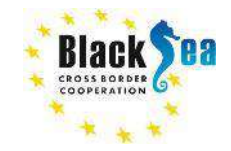

## Introduction

The Watermask module generates a classified map that seperates the area in four different classes:

- Land
- Open water
- Emergent vegetation
- Floating vegetation

The Hydroperiod module generates a hydroperiod map from series of water masks, falling within the time period between the starting and the ending date of hydroperiod, by applying the following interpolation approach. For two dates separated by n days, the occurrence of water is compared. If a pixel is inundated on both dates, then it is assumed inundated for n-days. If a pixel is not inundated on both dates, then it is assumed inundated for n/2 days. The total number of days of inundation per pixel in the Hydroperiod map is determined by accumulating the water masks throughout the desired time period.

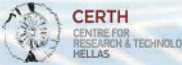

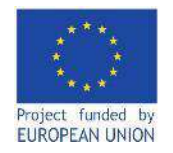

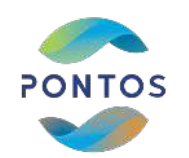

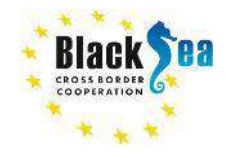

HELLAS

## **Common borders. Common solutions.** Sentinel-2 images download

= 2

> A 65 172 -901

0

#### Steps:

- Sentinel-2 images can be downloaded 1. from the link: https://scihub.copernicus.eu/dhus/# /home
- 2. Denoting the area of interest
- 3. Define the criteria for downloading data (Sensing Period, Cloud Coverage, etc.)

| <ul> <li>International of the second of the second of the</li></ul> | k Cesa ocersious                                                                                                    |                              | Copernicus Open Access Hub                                                                                                    |
|----------------------------------------------------------------------------------------------------|----------------------------------------------------------------------------------------------------|------------------------------|----------------------------------------------------------------------------------------------------|
| bance model in the set of the set of the set          | Trail an d'atais                                                                                                    |                              | a a for the second second seco |
| tit • Conser   inter • Conser   inter <t< th=""><th>Advances Search</th><th></th><th>* Franking VANNA 11 115 NAS 121-12</th></t<>                                                                                                    | Advances Search                                                                                                    |                              | * Franking VANNA 11 115 NAS 121-12                                                                                                    |
| operation         operation         operation           operation         operation         operation           operation         operation         operation           operation         operation         operation           operation         operation         operation           operation         operation         operation           operation         operation         operation           operation         operation         operation           operation         operation         operation           operation         operation         operation           operation         operation         operation           operation         operation         operation           operation         operation         operation         operation           operation         operation         operation         operation         operation         operation           operation         operation         op                                                                                                    | 817.29                                                                                                    | -10/001 59                   | A LEG IN IN A Y I I NOT THE                                                                                                    |
|                                                                                                    | inges to Line                                                                                                    | e ceresea                    |                                                                                                    |
| Juncal Juncal   Juncal Juncal   Juncal <t< td=""><td>Sorway point</td><td></td><td></td></t<>                                                                                                    | Sorway point                                                                                                    |                              |                                                                                                    |
| Image: Second Lings       Image: Second Lings       Image: Second Lings<                                                                                                    | (31)(F)(F)                                                                                                    | (209005)                     | - Charles And And And And And And And And And And                                                                                                    |
|                                                                                                    | Aboj ca fecca                                                                                                    |                              | The second second secon |
|                                                                                                    |                                                                                                    | -                            |                                                                                                    |
|                                                                                                    | Wission Bentherin                                                                                                    |                              |                                                                                                    |
|                                                                                                    | and a second                                                                                                    | e todaet jané                | the second second second second second second second second second second second second second second second se                                                                                                    |
| Name 0   Note: Note: N                                                |                                                                                                    |                              | - Mark a state of the second state of the second state of the seco |
| Instance     Instance       Instance     Instance                                                                                                    | Asbullet .                                                                                                    | Turns Mith                   |                                                                                                    |
|                                                                                                    |                                                                                                    | u .                          | · · · · · · · · · · · · · · · · · · ·                                                                                                    |
| WORK KONDIT           URL IN CONTR           URL IN CONTR <td>TRA CORTAINING SCILL IN 17()</td> <td></td> <td></td>                                                                                                    | TRA CORTAINING SCILL IN 17()                                                                                                    |                              |                                                                                                    |
| PURIDIE       PURIDIE         Autoritation       Statual         Statual       Statual         Statual       Statual                                                                                                    | MEGRO MODULE                                                                                                    |                              |                                                                                                    |
| Size Clear Size (Size (Si                           |                                                                                                    |                              |                                                                                                    |
| ak Dit lande (her Hill)<br>Walko Kreiner<br>Kreiner<br>Mode and and and and and and and and and and                                                                                                    | cito 1123cm                                                                                                    | Product type                 |                                                                                                    |
|                                                                                                    | a Na Grid Nampe (hun 111112)                                                                                                    | Care Crave to 9 w/6 TC 9 (0) |                                                                                                    |
| Materia kerkes?                                                                                                    |                                                                                                    |                              | and the second second se                                                                                                    |
| Code Promotion     Pearl Type       No.a     Independent of the second second                                                                    | Mission Sentine-2                                                                                                    |                              |                                                                                                    |
| dosa vita de la construcción de la construcción de           | a da Francis                                                                                                    | Finited Type                 |                                                                                                    |
|                                                                                                    |                                                                                                    | *                            |                                                                                                    |
| Enter and Selected Series 31                                                                                                    | data -                                                                                                    | Interes                      |                                                                                                    |
|                                                                                                    |                                                                                                    | *                            |                                                                                                    |
|                                                                                                    | CIT HAN                                                                                                    | REALINE THE MALL (1.112)     | Teachers                                                                                                    |
|                                                                                                    |                                                                                                    |                              |                                                                                                    |
|                                                                                                    |                                                                                                    |                              |                                                                                                    |
|                                                                                                    |                                                                                                    |                              |                                                                                                    |
|                                                                                                    |                                                                                                    |                              |                                                                                                    |
|                                                                                                    |                                                                                                    |                              |                                                                                                    |
|                                                                                                    |                                                                                                    |                              |                                                                                                    |
|                                                                                                    |                                                                                                    |                              |                                                                                                    |
|                                                                                                    |                                                                                                    |                              |                                                                                                    |
|                                                                                                    | and the second second se | I the start with             |                                                                                                    |
|                                                                                                    |                                                                                                    |                              | AND A CEKIN                                                                                                    |

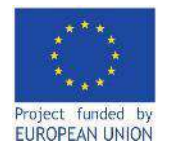

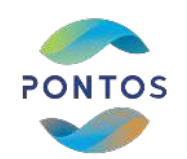

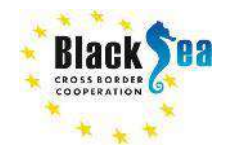

## Common borders. Common solutions. Add layers

#### Add raster layer: Layer -> Add Layer -> Add Raster Layer

|             | R Data Source Manager Ctrl+L     |                                  | · · · · · · · · · · · · · · · · · · · |  |  |
|-------------|----------------------------------|----------------------------------|---------------------------------------|--|--|
| OV /        | Create Layer                     |                                  |                                       |  |  |
|             | Add Layer                        | V <sub>D</sub> Add Vector Layer  | Ctrl+Shift+V                          |  |  |
| R - D - 🔥 - | Embed Layers and Groups          | Add Raster Layer                 | Cul+Shift+R                           |  |  |
| iyers       | Add from Layer Definition File   | Add Mesh Layer                   |                                       |  |  |
| 山本マルー       | E Copy Style                     | 9 Add Delimited Text Layer       | Ctrl+Shift+T                          |  |  |
|             | Paste Style                      | R Add PostGIS Layers             | Ctrl+Shift+D                          |  |  |
|             | Copy Layer                       | Add SpatiaLite Layer             | Ctrl+Shift+L                          |  |  |
|             | Paste Layer/Group                | R Add MSSQL Spatial Layer        |                                       |  |  |
|             | Open Attribute Table F6          | Add DB2 Spatial Layer            | Ctrl+Shift+2                          |  |  |
|             | / Toggle Editing                 | R Add Oracle Spatial Layer       | Ctrl+Shift+O                          |  |  |
|             | Save Laver Edits                 | 🕼 Add/Edit Virtual Layer         |                                       |  |  |
|             | Current Edits                    | R Add WMS/WMTS Layer             | Ctrl+Shift+W                          |  |  |
|             | Saus Ar                          | Add XYZ Layer                    |                                       |  |  |
|             | Four Arthurs Definition Lin      | R Add ArcGIS Map Service Layer   |                                       |  |  |
|             | Demons Laver/Creue               | Add WCS Layer                    |                                       |  |  |
|             | Curied Curied                    | Add WFS Layer                    |                                       |  |  |
|             | Complete Layer(s)                | Add ArcGIS Feature Service Laver |                                       |  |  |
|             | Set Scale Visibility of Layer(s) | Add Vector Tile Laver            |                                       |  |  |
|             | Set CRS of Laverisi Ctrl+Shift+C | and restriction and area         |                                       |  |  |

## Add shape file: Layer -> Add Layer -> Add Vector Layer

#### Q Untitled Project - QGIS Project Edit View Settings Plugins Vector Baster Database Web Mesh Processing Help 6 4 6 1 0 2 0 📁 🗃 🖪 Real Data Source Manager Ctri+L Create Layer 🦛 🚱 V. IR + E + R + Embed Layers and Groups. Add Raster Laver... Ctrl+Shift+R Add from Laver Definition File. Add Mesh Layer... Layers # A & T G + 5 Copy Style 7. Add Delimited Text Layer ... Ctrl+Shift+T R. Add PostGIS Layers ... Ctrl+Shift+D Paste Style Add SpatiaLite Layer... Ctrl+Shift+L Copy Layer R Add MSSQL Spatial Layer... Paste Layer/Group Add D82 Spatial Layer... Ctrl+Shift+2 F6 Open Attribute Table Add Oracle Spatial Laver... Ctrl+Shift+O Toggle Editing Add/Edit Virtual Laver... Save Layer Edits Add WMS/WMTS Layer... Ctrl+Shift+W Current Edits Add XYZ Layer... Save As... Add ArcGIS Map Service Layer... Save As Layer Definition File... Add WCS Layer ... Remove Laver/Group Ctri+D MAdd WFS Laver .... Duplicate Laver(s) Add ArcGIS Feature Service Layer... Set Scale Visibility of Laver(s) Add Vector Tile Layer .... Set CRS of Laverici Ctri + Shift+C

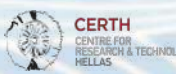

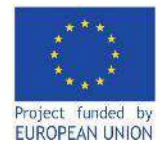

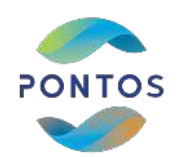

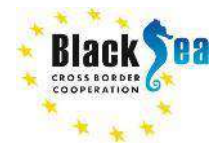

## Common borders. Common solutions. Crop a raster to the boundaries of the shapefile (1)

| Q Untitled Project — QGIS<br>Project. Edit View Layer Settings Plugins Vector                   | Raster Database Web Mesh                                                                                                    | Processing Help                                                                                                    |
|-------------------------------------------------------------------------------------------------|----------------------------------------------------------------------------------------------------|----------------------------------------------------------------------------------------------------|
|                                                                                                 | Raster Calculator     Align Rasters     Georeferencer     Analysis     Projections                                                                                                    |                                                                                                    |
| G C T C 0                                                                                       | Miscellaneous +                                                                                                    |                                                                                                    |
| ☆ Favorites         ▲           ▶ Ш Spatial Bookmarks         ▲                                 | Extraction Conversion                                                                                                    | Clip Raster by Extent                                                                                                    |
| <ul> <li>Q Home</li> <li>CA</li> <li>GeoPackage</li> <li>SpatiaLite</li> <li>PostGIS</li> </ul> | Fight         County prog           Section         Section           Section         Section           Section         Section           Section         Section           Section         Section           Section         Section           Section         Section           Section         Section           Section         Section           Section         Section           Section         Section | Contour<br>office for a scheduled upgrade to the s<br>We thank you for your patence whist<br>undertaken largely by volunters and t<br>memberships. If you would like to help t |

Steps:

- 1. Layer panel -> Raster -> Extraction -> Clip Raster by Mask Layer
- 2. Fill the form as below:
  - insert path to input layer (pick one of the ".jp2")
  - insert path of the mask layer (select the .shp file)
  - check box "No data value" and set value to -1
  - check "Match the extent of the clipped raster to the extent of the mask layer" and "keep resolution of input layer"
  - insert path to Clipped (mask) to save the output

| Clip Raster      | by Ma      | sk Layer      |                      |                  |      |       |   | ×     |
|------------------|------------|---------------|----------------------|------------------|------|-------|---|-------|
| Parameters       | Log        |               |                      |                  |      |       |   |       |
| Input layer      |            |               |                      |                  |      |       |   |       |
|                  |            |               |                      |                  |      |       | * |       |
| Mask layer       |            |               |                      |                  |      |       |   |       |
|                  |            |               |                      |                  |      | · (1) | 2 |       |
| Selected fe      | atures a   | rily:         |                      |                  |      |       |   |       |
| Source CRS (op   | (isnot)    |               |                      |                  |      |       |   |       |
|                  |            |               |                      |                  |      |       | * | 2     |
| Target CRS [op   | tional]    |               |                      |                  |      |       |   |       |
|                  |            |               |                      |                  |      |       | + | -     |
| Assign a specifi | ed noda    | ta value to o | utput bands (option  | nai]             |      |       |   |       |
| -1.000000        |            |               |                      |                  |      |       | 6 | •     |
| Create an o      | utput al   | pha band      |                      |                  |      |       |   |       |
| ✓ Match the e    | otent of   | the clipped r | raster to the extent | t of the mask li | ayer |       |   |       |
| ✔ Keep resolu    | tion of i  | nput raster   |                      |                  |      |       |   |       |
| Set output       | file reso  | lution        |                      |                  |      |       |   |       |
| X Resolution to  | output l   | ands (option  | wi]                  |                  |      |       |   |       |
| Not set          |            |               |                      |                  |      |       |   |       |
| Y Resolution to  | output 8   | ands [option  | ed)                  |                  |      |       |   |       |
| Not set          |            |               |                      |                  |      |       |   | ¢.    |
| Advanced         | Param      | eters         |                      |                  |      |       |   |       |
| Cipped (mask)    |            |               |                      |                  |      |       |   |       |
| Save to tempo    | eary file  |               |                      |                  |      |       |   |       |
| ✓ Open output    | t file aft | er running di | lgorithm             |                  |      |       |   | *     |
|                  |            |               | 0%                   |                  |      |       | 0 | incer |
| Run as Eatch Fr  | Name -     |               |                      |                  | Run  | Close | 1 | an la |

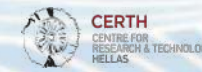

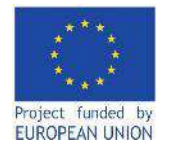

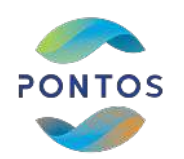

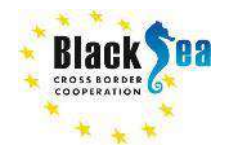

## Common borders. Common solutions. Crop a raster to the boundaries of the shapefile (2)

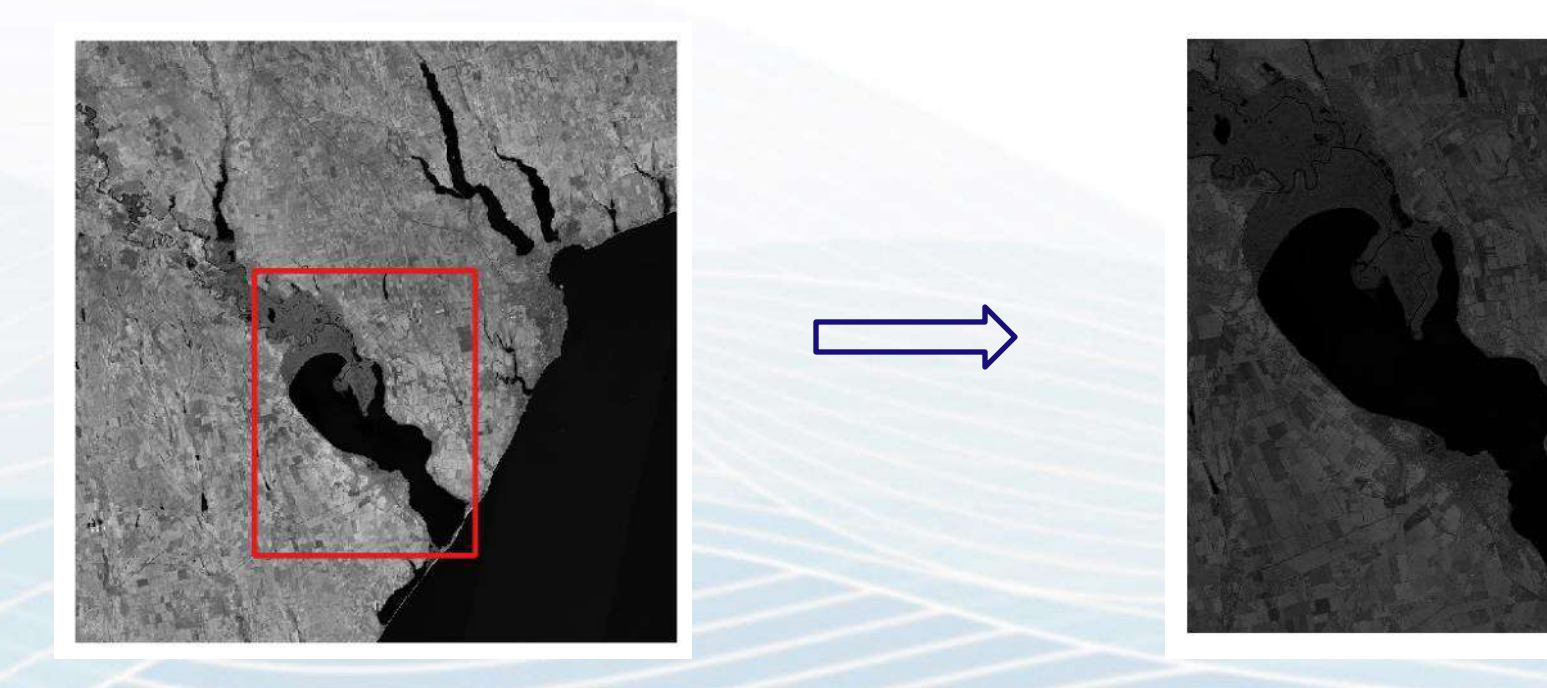

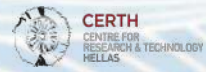

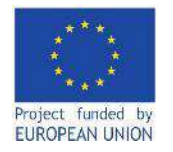

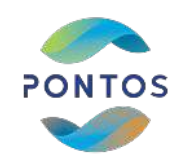

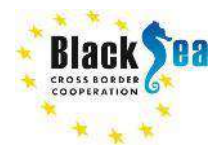

## Sentinel-2 bands

| Sentinel-2 Bands             | Central Wavelength (µm) | Resolution (m) | Bandwidth (nm) |   |                     |
|------------------------------|-------------------------|----------------|----------------|---|---------------------|
| Band 1 – Coastal aerosol     | 0.443                   | 60             | 20             |   |                     |
| Band 2 – Blue                | 0.490                   | 10             | 65             |   |                     |
| Band 3 – Green               | 0.560                   | 10             | 35             |   |                     |
| Band 4 – Red                 | 0.665                   | 10             | 30             |   |                     |
| Band 5 – Vegetation Red Edge | 0.705                   | 20             | 15             |   |                     |
| Band 6 – Vegetation Red Edge | 0.740                   | 20             | 15             | 1 |                     |
| Band 7 – Vegetation Red Edge | 0.783                   | 20             | 20             |   | Required bands for  |
| Band 8 – NIR                 | 0.842                   | 10             | 115            |   | Watermask and Hydro |
| Band 8A – Narrow NIR         | 0.865                   | 20             | 20             |   | generation          |
| Band 9 – Water vapour        | 0.945                   | 60             | 20             |   |                     |
| Band 10 – SWIR – Cirrus      | 1.375                   | 60             | 20             |   |                     |
| Band 11 – SWIR               | 1.610                   | 20             | 90             |   |                     |
| Band 12 – SWIR               | 2.190                   | 20             | 180            |   |                     |

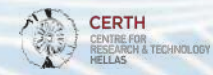

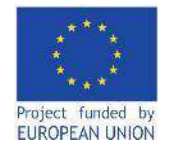

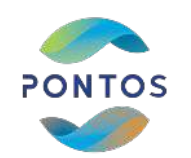

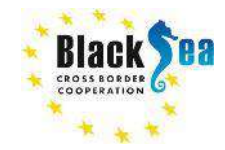

## Common borders. Common solutions. NDVI index generation

$$NDVI = \frac{NIR - Red}{NIR + Red}$$

#### Steps:

- Layer panel -> Raster -> Raster Calculator
- Raster Calculator Expression: ("Clipped\_B08@1"-"Clipped\_B04@1")/("Clipped\_B08@1" +"Clipped\_B04@1")
- Output Layer: "NDVI"

| Raster Band    | •             |            |        | Result Lay | er             |        |          |               |    |
|----------------|---------------|------------|--------|------------|----------------|--------|----------|---------------|----|
| Clipped_B      | 04@1          |            |        | Output la  | yer            | NDVI   |          | Ø             |    |
| Clipped_B      | 08@1          |            |        | Output fo  | rmat           | GeoTIF | E        |               | ٠  |
|                |               |            |        | Selected   | Layer Extent   |        |          |               |    |
|                |               |            |        | X min      | 720590.0000    | 0      | X max    | 773250.00000  | 4  |
|                |               |            |        | Y min      | 5103040.000    | \$ 000 | Y max    | 5190710.00000 | 1  |
|                |               |            |        | Columns    | 5266           | \$     | Rows     | 8767          | 1  |
|                |               |            |        | Output C   | RS             | EPSG:3 | 2635 - W | GS 84 / UTM - | -  |
|                |               |            |        | ✓ Add r    | esult to proje | ct     |          |               |    |
| • Operator     |               |            |        |            |                |        |          |               |    |
| +              |               | sqrt       | cos    | si         | 1   t          | an     | log10    | )[ (          |    |
| •              | 1             |            | 8035   | asi        | n a            | tan    | In       |               |    |
| <              | >             | =          | !=     | <          | - ][ 3         | -=     | AND      | OR            |    |
| abs            | min           | max        |        |            |                |        |          |               |    |
| Raster Calcu   | lator Express | ion        |        |            |                |        |          |               |    |
| ( "Clippe      | d B0881"      | - "Clipped | B0401" | ) / (      | "Clipped       | B0891  |          | Clipped B048  | 1" |
|                | -             |            |        |            |                | _      |          |               |    |
|                |               |            |        |            |                |        |          |               |    |
|                | <u>2</u>      |            |        |            |                |        |          |               |    |
| opression vali | a             |            |        |            |                |        |          |               |    |

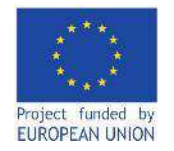

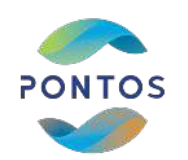

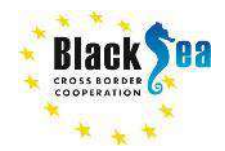

## Common borders. Common solutions. NDVI index

**NDVI (Normalized Difference Vegetation Index):** The Normalized Difference Vegetation Index (NDVI) measures the greenness and the density of the vegetation captured in a satellite image. Healthy vegetation has a very characteristic spectral reflectance curve which we can benefit from by calculating the difference between two bands – visible red and near-infrared. NDVI is that difference expressed as a number – ranging from -1 to 1.

https://eos.com/make-an-analysis/ndvi/

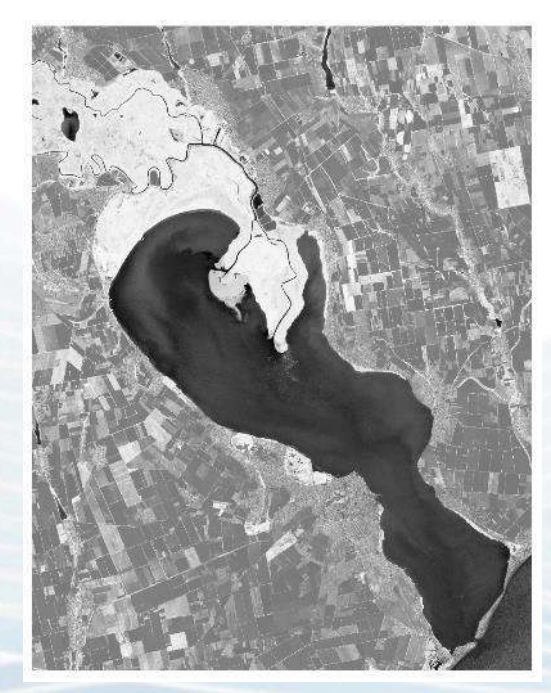

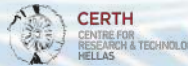

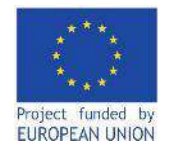

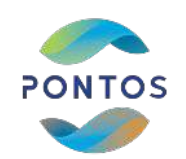

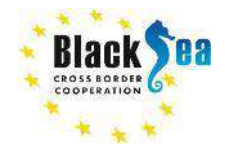

## Common borders. Common solutions. Open Water Detection

## SWIR histogram

#### SWIR histogram visualization

Steps: Layers -> Panel -> Right click to the B11 band -> Properties -> Histogram -> Compute Histogram

The first threshold that identifies the open water is detected to the first deep valley of the SWIR band's histogram. In this case the threshold is 800.

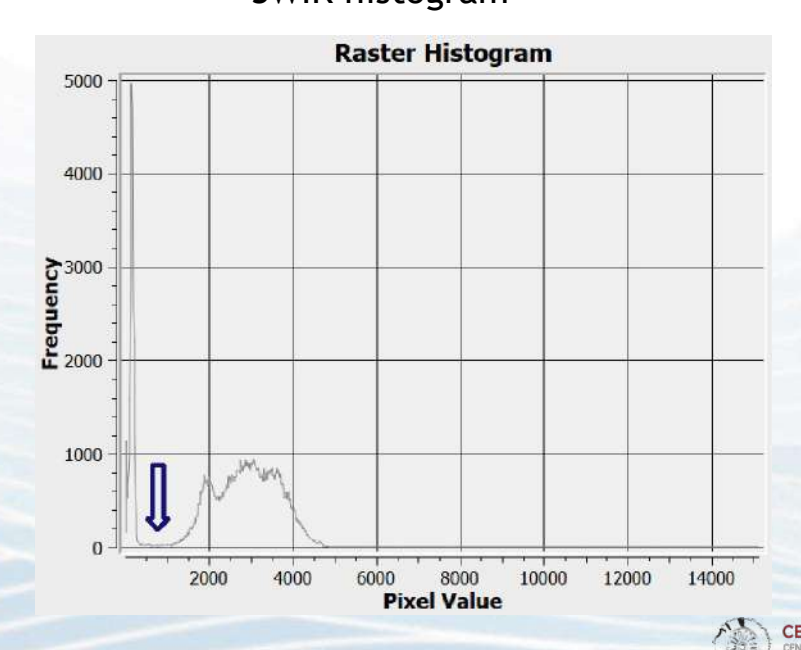

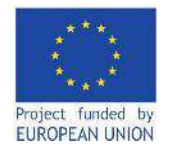

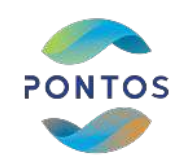

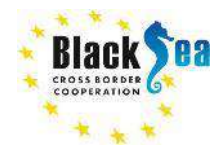

## Common borders. Common solutions. Open Water mask generation

#### Steps:

- Layer panel -> Raster -> Raster Calculator
- Raster Calculator Expression: "Clipped\_B11@1" < 800</li>
- Output Layer: "water\_threshold"

| Clipped_8048<br>Clipped_8088 | 01<br>01   |      |      | Dutput la | yer              | water_thresho | id           | 6             |    |
|------------------------------|------------|------|------|-----------|------------------|---------------|--------------|---------------|----|
| Clipped_B116                 | p1         |      |      | Dutput fo | rmat             | GeoTIFF       |              |               | *  |
| NUMBER                       |            |      |      | Selected  | Layer Extent     |               |              |               |    |
|                              |            |      |      | k min     | 732560.00000     | \$            | X max        | 772940.00000  | 4  |
|                              |            |      |      | Y min     | 5105940.00000    | \$            | Y max        | 5158060.00000 | \$ |
|                              |            |      |      | Columns   | 2019             | \$            | Rows         | 2606          | 4  |
|                              |            |      |      | Dutput C  | RS               | EP5G:32635 -  | WGS 84 / UTM | aone 35N 🐨    |    |
| Operators                    |            |      |      | V Add     | result to projec | ţ             |              |               |    |
| +                            |            | surt | 005  | i.        | sin              | tan           | logi         | io 🗍          | c  |
| •                            | 1          | -    | 3006 | 10        | asin             | atan          | - In         |               | )  |
| <                            |            | -    | 1=   |           | c=               | 5=            | ANI          | 5             | OR |
| abs                          | min        | max  |      |           |                  |               |              |               |    |
| ter Calculator               | Expression |      |      |           |                  |               |              |               |    |
| Clipped_BL1                  | @1*<800    |      |      |           |                  |               |              |               |    |
|                              |            |      |      |           |                  |               |              |               |    |

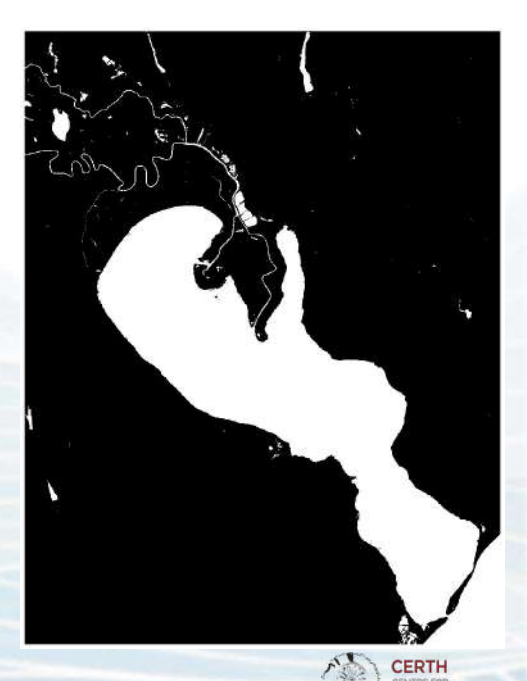

ESEARCH & TECHNOLOGY

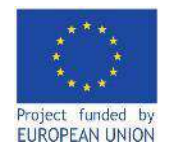

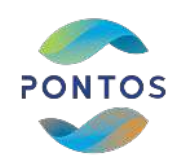

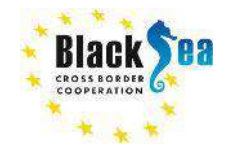

## **Emergent Vegetation Detection**

SWIR histogram

The SWIR value of the pixels is higher in areas where water is covered by emergent vegetation compared to the SWIR values of the pixels having water or water with sparse vegetation.

The emergent vegetation is detected to the pixels which are between the first and the second deep valley in the SWIR histogram and after the first deep valley after the value 0.3 in the NDVI histogram.

#### **Raster Histogram Raster Histogram** 5000 4000 2000 Langer 2000 Liston Liston Li 1000 500 2000 4000 6000 10000 -0.4 -0.2 0.2 0.4 0.6 0.8 8000 12000 14000 Pixel Value **Pixel Value**

### NDVI histogram

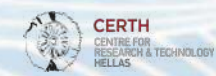

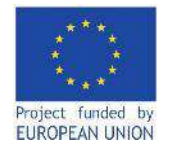

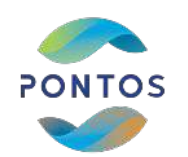

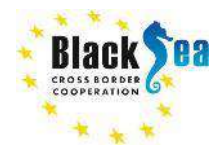

## **Emergent Vegetation mask generation**

Steps:

- Layer panel -> Raster -> Raster Calculator
- Raster Calculator Expression:
   "Clipped\_B11@1" >= 800 AND
   "Clipped\_B11@1" <= 2100 AND</li>
   "NDVI@1" > 0.75
- Output Layer: "emergent\_vegetation"

| aster Bands     |              |            | Result I     | ayer              |               |               |            |     |
|-----------------|--------------|------------|--------------|-------------------|---------------|---------------|------------|-----|
| Clipped_804     | @1           |            | Outp         | ut løyer          | emergent_vege | tation        |            | •   |
| Clipped B11     | @1           |            | Outp         | ut format         | GeoTIFF       |               |            |     |
| NUMBE           |              |            | Seles        | ded Løyer Exten   | 4             |               |            |     |
|                 |              |            | X min        | 732560.000        | \$ 00         | X max         | 772940.000 | 100 |
|                 |              |            | ¥ mir        | 5105930.40        | \$ 000        | Y mex         | 5158060.00 | 000 |
|                 |              |            | Colur        | nne 4038          | •             | Rows          | 5213       | 1   |
|                 |              |            | Outp         | u cas             | EP50: 32635 - | NGS 84 / LITH | 2011# 35N  | -   |
|                 |              |            | 7            | Add result to pro | oject         |               |            |     |
| Operators       |              |            |              |                   |               |               |            |     |
| •               | •            | sqrt       | CD6          | sin               | tan           | log           | 10         | C   |
|                 | 1            | ~          | acos         | asin              | atan          | l In          |            | 1   |
| <               | 8            |            | =            | <=                | )   s=        | AN            | P.         | OR  |
| abs             | min          | max        |              |                   |               |               |            |     |
| aster Calculato | r Expression |            |              |                   |               |               |            |     |
| "Clinned Bl     | 181" >= 800  | MD "Clined | 81181° <= 21 | no amo "NUN       | 7701" > 0.75  |               |            |     |
|                 |              |            |              |                   |               |               |            |     |
|                 |              |            |              |                   |               |               |            |     |
|                 |              |            |              |                   |               |               |            |     |
| 10 A            |              |            |              |                   |               |               |            |     |
| oresion vaid    |              |            |              |                   |               |               |            |     |

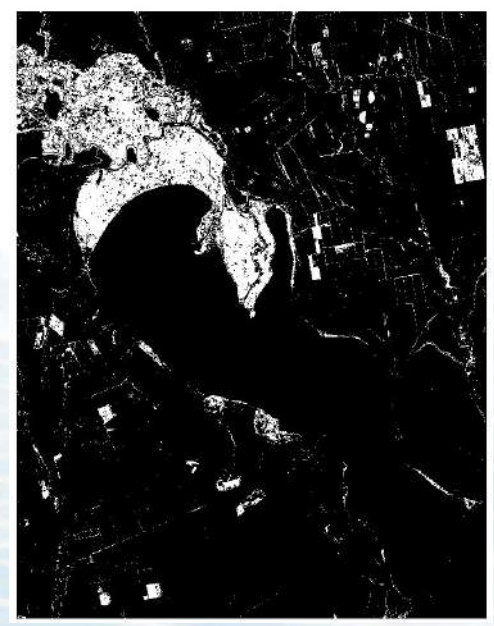

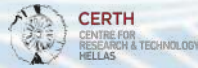

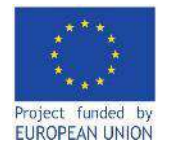

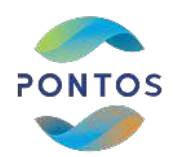

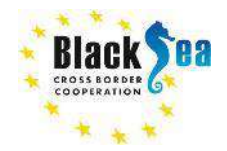

Floating vegetation detection

The floating vegetation is detected to the pixels, which are not detected as open water or emergent vegetation and are meeting specific criteria, which are to be announced soon after the methodology is accepted and approved by peer reviewed online publishing process

**Note 1**: The methodology is currently experimental and has not been announced yet

**Note 2**: The workflow (including floating vegetation determination) has been tested on the Dniester River Delta area (an Ukrainian pilot site within the PONTOS project). The generated results presented below have been derived for the Dniester River Delta area (Ukraine).

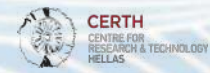

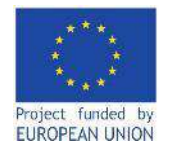

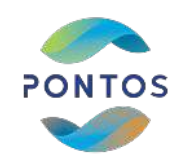

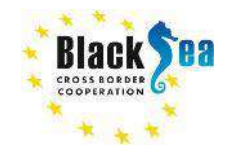

**Classified images** 

#### Open water

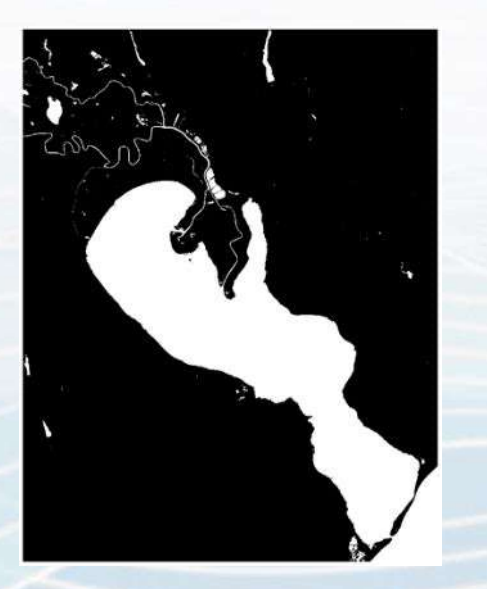

Emergent vegetation

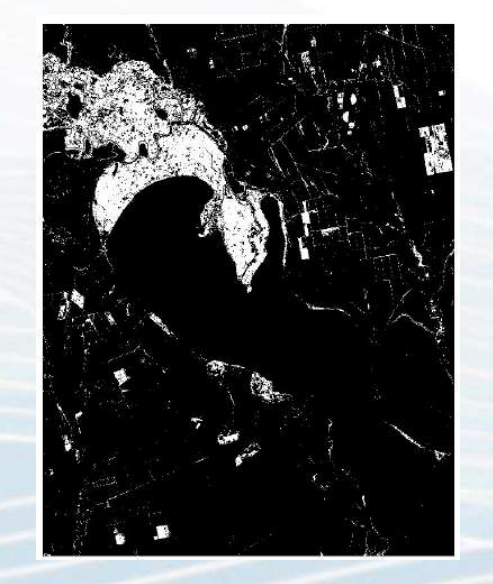

Floating vegetation (if existing)

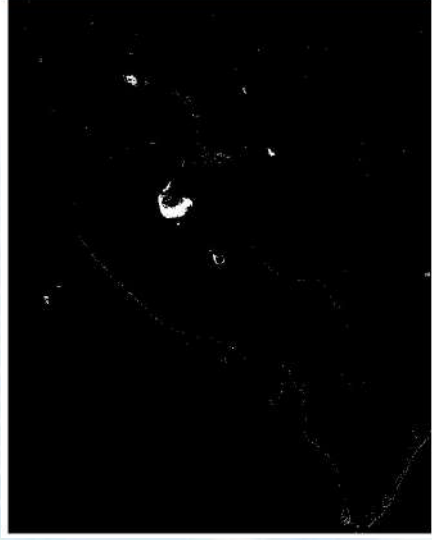

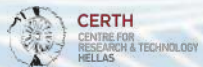

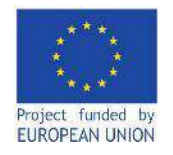

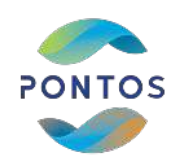

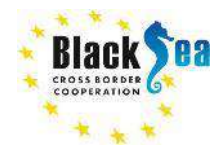

## Common borders. Common solutions. Final Watermask map generation

Q Raster Calculator

The final Watermask comprising the 3 categories (open water, emergent vegetation, floating vegetation). To generate the final Watermask, add the 3 classified images via the Raster Calculator.

#### Steps:

- Layer panel -> Raster -> Raster Calculator
- Raster Calculator Expression:
   "water\_threshold@1" = 1 OR
   "emergent\_vegetation" = 1 OR
   "floating\_vegetation" = 1
- Output Layer: "final\_watermask"

| Raster Bands                                             |                      |              |         | Result Laye            |               |                         |                |                |
|----------------------------------------------------------|----------------------|--------------|---------|------------------------|---------------|-------------------------|----------------|----------------|
| Clipped_804<br>Clipped_805<br>Clipped_808<br>Clipped_811 | 01<br>01<br>01<br>01 |              |         | Output la<br>Output fo | yer<br>rmat   | final_waterw<br>GeoTIFF | ask            | 6              |
| NDVI@1<br>emergent_ve                                    | getation@1           |              |         | Selected               | Layer Exter   | <u>a</u> ]              |                |                |
| floating_inde                                            | sk@1<br>station®1    |              |         | X min                  | 732560-00     | \$ 000                  | X mex          | 772940.00000   |
| water_thresh                                             | old@1                |              |         | Y min                  | 5105930.04    | \$ 000                  | Y max          | 5158060.00000  |
|                                                          |                      |              |         | Columns                | 4036          | ¢                       | Rows           | 5213           |
|                                                          |                      |              |         | Output C               | RS            | EPSG:32635              | - WGS 84 / UTM | zone 35N ···   |
|                                                          |                      |              |         | Add                    | result to pro | oject                   |                |                |
| ♥ Operators                                              |                      |              |         |                        |               |                         |                |                |
| •                                                        | •                    | sqrt         | 60      |                        | sin           | tan                     | lingt          | io             |
|                                                          | 1                    | A            | 80      |                        | asin          | atan                    | In             |                |
| *                                                        |                      |              | 1       | (i) (ii                | ~=            | ) [ >=                  | AN             | 5   C          |
| ebs                                                      | min                  | max          |         |                        |               |                         |                |                |
| Raster Calculato                                         | r Expression         |              |         |                        |               |                         |                |                |
| water thre                                               | sholdāl" = 1         | ON "energent | verete  | tion8!"                | = 1 OR *      | floating w              | enetation@l    | " = 1          |
| water_time                                               | anoragi - 1          | on exergent  | _vegere | ic rouge               | - 1 05        | "Toecing_"              | edecarroner    |                |
|                                                          |                      |              |         |                        |               |                         |                |                |
|                                                          |                      |              |         |                        |               |                         |                |                |
| Expression valid                                         |                      |              |         |                        |               |                         |                |                |
|                                                          |                      |              |         |                        |               | 04                      | 0              | and the second |

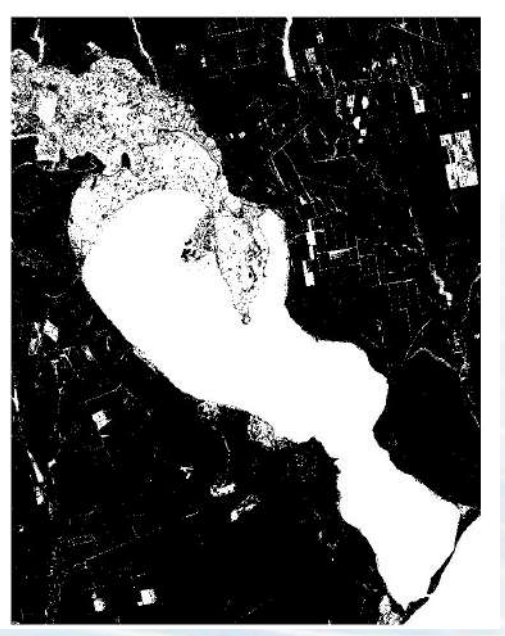

\$

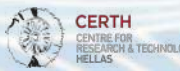

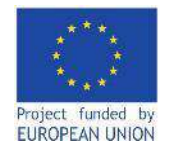

01-07-2020

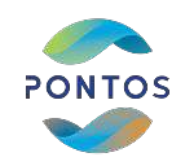

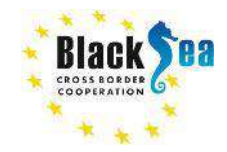

CERTH CENTRE FOR RESEARCH & TECHNOLOGY HELLAS

05-08-2020

Common borders. Common solutions.

## Watermask series

11-07-2020

10 days 25 days

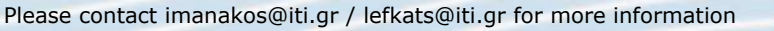

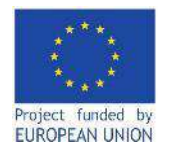

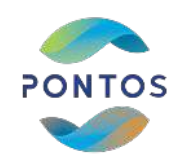

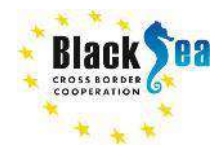

## First Hydroperiod map

For the Watermasks between 01/07/2020 and 11/07/2020 the difference is 10 days. If a pixel is inundated on both dates, then it is assumed that it is inundated for 10 days. If a pixel is inundated on one date, then it is assumed that it is inundated for 10/2 days. If a pixel is not inundated on any dates, then it is assumed that it is inundated that it is inundated for 0 days.

#### Steps:

- Layer panel -> Raster -> Raster Calculator
- Raster Calculator Expression:
  ("2020\_07\_01@1" = 1 AND "2020\_07\_01@1" = 1)\*10 +
  ("2020\_07\_01@1" = 1 AND "2020\_07\_01@1" = 0)\*10/2 +
  ("2020\_07\_01@1" = 0 AND "2020\_07\_01@1" = 1)\*10/2
- Output Layer: "Hydroperiod\_1"

| Kaster Bands               |                              |                                | Result Laye                                | er.              |              |              |               |      |
|----------------------------|------------------------------|--------------------------------|--------------------------------------------|------------------|--------------|--------------|---------------|------|
| 2020_07_01@                | 91                           |                                | Output le                                  | yer              | Hydroperiod_ | 1            | G             | 1    |
| 2020_07_110<br>2020_08_054 | л<br>И                       |                                | Output fo                                  | ormat            | GeoTIFF      |              |               | *    |
|                            |                              |                                | Selected                                   | Layer Extent     |              |              |               |      |
|                            |                              |                                | X min                                      | 732560.00000     | \$           | X max        | 772940.00000  | 4    |
|                            |                              |                                | Y min                                      | 5105930.00000    | \$           | Y max        | 5158060.00000 | 4    |
|                            |                              |                                | Columns                                    | 4038             | \$           | Rows         | 5213          | 1    |
|                            |                              |                                | Output C                                   | RS               | EP56:32635   | W05 84 / UTM | zone 35N 💌    | -    |
|                            |                              |                                | V Add                                      | result to projec | 4            |              |               | -    |
| ▼ Operators                |                              |                                |                                            |                  |              | -10-         |               |      |
| *                          |                              | sqrt                           | 006                                        | sin .            | tan          | logi         | 10            | (    |
|                            | <u> </u>                     | *                              | 8003                                       | nies             | atan         | h            | ( <u></u>     | )    |
| ×                          | *                            | -                              |                                            | <-               | >=           | AN           | D C           | R.   |
| abs                        | min                          | m2s                            |                                            |                  |              |              |               |      |
| Revier Calculato           | 0101" = 1 AN                 | 0 "2020_07_11                  | 31" = 1)°10 +                              |                  |              |              |               |      |
| ("2020_07_                 | 0101" = 1 AN<br>0101" = 0 AN | D "2020_07_11<br>D "2020_07_11 | $31^{"} = 0 *10/2 +$<br>$31^{"} = 1 *10/2$ |                  |              |              |               |      |
|                            |                              |                                |                                            |                  |              |              |               |      |
| Expression valid           |                              |                                |                                            |                  |              |              |               |      |
| Expression valid           |                              |                                |                                            |                  | ок           | C#           | ncel t        | ielp |

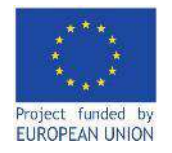

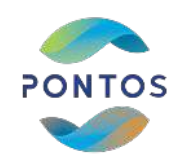

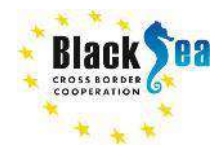

## Second Hydroperiod map

For the Watermasks between 11/07/2020 and 05/08/2020 the difference is 25 days. If a pixel is inundated on both dates, then it is assumed that it is inundated for 25 days. If a pixel is inundated on one date, then it is assumed that it is inundated for 25/2 days. If a pixel is not inundated on any dates, then it is assumed that it is inundated for 0 days.

#### Steps:

- Layer panel -> Raster -> Raster Calculator
- Raster Calculator Expression:
  ("2020\_07\_11@1" = 1 AND "2020\_08\_05@1" = 1)\*25 +
  ("2020\_07\_11@1" = 1 AND "2020\_08\_05@1" = 0)\*25/2 +
  ("2020\_07\_11@1" = 0 AND "2020\_08\_05@1" = 1)\*25/2
- Output Layer: "Hydroperiod\_2"

| 2020.07.01081       201.07.11081         2020.07.01081       201.00.05081         Hydroperiod_1001       Gentral layer         Hydroperiod_1001       Gentral layer         Y min       Statistic formet         Gentral layer       Statistic formet         Varia       Statistic formet         Varia       Statistic formet<                                                                                                    |                                                                                                    | Result Lay                        | er                |               |              |               |      |
|----------------------------------------------------------------------------------------------------|----------------------------------------------------------------------------------------------------|-----------------------------------|-------------------|---------------|--------------|---------------|------|
| (2020_07_1101       2020_08_0501         Higdroperiod_101       (2020_07_1101)         Yan       2020_08_05000         Yan       2020_08_050000         Yan       2020_08_050000         Yan       2020_08_050000         Yan       2020_08_050000         Yan       2020_0000         Yan       2020_00000         Yan       2020_0000         Yan       2020_00000         Yan       2020_0000         Yan       2020_0000         Yan       2020_0000         Yan       2020_00000         Yan       2020_000000         Yan       2020_0000000         Yan       2020_000000000000000000000000000000000                                                                                                    | 020_07_01@1                                                                                                    | Output la                         | iyar              | Hydroperiod_3 |              | 0             |      |
| Impartipended_runt       Selected Layer Extent         X min       72550.00000 ♀         Y min       515550.00000 ♀         Y min       515550.00000 ♀         Columns       6038 ♀         Roves       5213         Outbut CNS       EP55132535 - W655 BF / UTM zona JSN ♥         Y Operators          *       *         *       *         *       *         *       *         *       *         *       *         *       *         *       *         *       *         *       *         *       *         *       *         *       *         *       *         *       *         *       *         *       *         *       *         *       *         *       *         *       *         *       *         *       *         *       *         *       *         *       *         *       *                                                                                                    | 020_07_11001<br>020_08_05001                                                                                                    | ormat                             | GeoTJFF           |               |              | -             |      |
| X min       72556.0000       X min       X min       772540.0000         Y min       530530.0000       Y max       53530.0000       Y max       53530.0000         Y min       530530.0000       Y max       53530.0000       Y max       53530.0000         Columns       4038       P Biblio Statis       Works 5213       Nove 5213         Outbut CNS       EPSin Statis       Works 501       Y         Y Operations       Y       Add result to project         *       *       sort       sort       test         -       /       ^       sort       sort       sort         abs       min       max       sort       sort       sort         zbs       min       max       sort       sort       sort       sort         zbs       min       max       sort       sort       sort       sort       sort         zbs       min       max       sort       sort       sort       sort       sort         zbs       min       max       sort       sort       sort       sort       sort         zbs       min       max       sort       sort       sort       sort       <                                                                                                    | tydropenod_101                                                                                                    | Selected                          | Layer Extent      |               |              |               |      |
| Y min       \$20000000       Y may       \$155806.0000         Columns       4038       Boxes       \$213         Outbut CNS       \$P500:32515 - W055 84 / UTM zone 350 *         V       Add result to project.         *       *       sopt       coce       sin       tem       log10         -       /       ^       acce       sin       tem       log10         -       /       ^       acce       sin       tem       log10         -       /       ^       acce       sin       tem       log10         abs       min       max       acce       sin       tem       log10         abs       min       max       acce       sin       tem       log10         abs       min       max       acce       sin       tem       log10         abs       min       max       acce       sin       tem       log10         abs       min       max       acce       sin       tem       log10         abs       min       max       acce       sin       tem       log10         abs       min       max       acce       sin <td< td=""><td></td><td>X min</td><td>732560.00000</td><td>\$</td><td>X max</td><td>772940.00000</td><td>\$</td></td<>                                                                                                    |                                                                                                    | X min                             | 732560.00000      | \$            | X max        | 772940.00000  | \$   |
| Columns         4038         Prove         S213           Cubust CNS         #P50/32585 - WdS 56/ UTM zone 35N         *           ✓         Add result to project.           ✓         Add result to project.           ✓         -         /           /         ^         accos           accos         anin         aton           abs         =         im           abs         =         im           (2020_07_1181* = 1 #ND *2020_08_0581* = 1) *25/2                                                                                                    |                                                                                                    | Y min                             | 5105930.0000      | \$ 0          | Y max        | 5158060.00000 | \$   |
| Cubusi CNS         EFEGI (1):585 + WGS B4 / UTM sons JBN           ✓         Add result to project           ✓         Add result to project           ✓         Add result to project           ✓         Sept.         Sept.         Sept.           ✓         Sept.         Sept.         Sep.         Sept.         Sep.         S                                                                                                    |                                                                                                    | Columns                           | 4038              | \$            | Rows         | 5213          | \$   |
| ✓ Add result to project       * Operators       +     *       -     /       -     /       -     /       -     /       -     /       -     /       -     /       -     /       -     /       -     /       -     /       -     /       -     /       -     /       -     /       -     /       -     /       -     /       -     /       -     /       -     /       -     /       -     /       -     /       -     -       -     -       -     -       -     -       -     -       -     -       -     -       -     -       -     -       -     -       -     -       -     -       -     -       -     -       -     -       -     -       -     -       -     -       -                                                                                                    |                                                                                                    | Output C                          | 785               | EPSG(32635 -  | WGS 84 / UTM | zone 35N 🔻    |      |
| ♥ Operators       +     *     sqrt     cos     sn     ten     log10       -     /     ^     acco     acco     aton     aton     in       -     /     ^     acco     aton     aton     in     in       -     /     ^     acco     aton     aton     in       -     /     >     =     in     cs     aton       abs     min     max     acco     aton     aton       isster Calculator Expression     (*2020_07_1181* = 1 & \$ND *2020_08_0581* = 1)*25 + (*25/2 + (*2020_07_1181* = 0 & \$ND *2020_08_0581* = 1)*25/2 + (*2020_07_1181* = 0 & \$ND *2020_08_0581* = 1)*25/2                                                                                                    |                                                                                                    | V Add                             | I result to proje | et            |              |               |      |
| +         *         serie         cose         sin         ten         log10           -         /         ^         accos         anin         aton         in           -         /         ^         accos         anin         aton         in           -         >         =         im         accos         anin         aton         in           abs         =         =         im         -         >=         AND           abs         =         =         =         =         AND         =           abs         =         =         =         =         AND         =           abs         =         =         =         =         AND         =           abs         =         =         =         =         =         =         =           abs         =         =         =         =         =         =         =         =         =           abs         =         =         =         =         =         =         =         =         =         =         =         =         =         =         =         =         =                                                                                                    | Operators                                                                                                    |                                   |                   |               |              |               |      |
| - / ^ accos ann don in<br>abs min don in<br>abs min don in<br>abs min don in<br>abs min don in<br>abs min don in<br>abs min don in<br>abs and<br>abs min max<br>abs for the set of the set of the se | trpe   +   +                                                                                                    | 005                               | sin               | ten           | log          | 10            | 0    |
| >     =     IT <t< th="">     &gt;     AND       abs     min     max    </t<>                                                                                                    | - <u>  / </u>   ^ ]                                                                                                    | 8005                              | asin              | atan          | in           |               | 1    |
| abz min max<br>isster Calculator Expression<br>(*2020_07_1101* = 1 RND *2020_00_0501* = 1)*25 +<br>(*2020_07_1101* = 1 RND *2020_00_0501* = 0)*25/2 +<br>(*2020_07_1101* = 0 RND *2020_00_0501* = 1)*25/2                                                                                                    | < ][ > ][ = ][                                                                                                    | 1=                                | <=                |               | AN           | p ] [         | OR   |
| <pre>laster Calculator Expression (*2020_07_1181* = 1 RND *2020_08_0581* = 1)*25 + (*2020_07_1181* = 1 RND *2020_08_0581* = 0)*25/2 + (*2020_07_1181* = 0 RND *2020_08_0581* = 1)*25/2</pre>                                                                                                    | abs min max                                                                                                    |                                   |                   |               |              |               |      |
| (*2020_07_1101* - 1 AND *2020_00_0501* - 1)*25 +<br>(*2020_07_1101* = 1 AND *2020_00_0501* = 0)*25/2 +<br>(*2020_07_1101* = 0 AND *2020_00_0501* = 1)*25/2                                                                                                    | er Calculator Expression                                                                                                    |                                   |                   |               |              |               |      |
|                                                                                                    | 2020_07_l101* = 1 AND "2020_00_0501* =<br>2020_07_l101* = 1 AND "2020_00_0501* =<br>2020_07_l101* = 0 AND "2020_00_0501* =<br>2020_07_l101* = 0 AND "2020_00_0501* = | 1)*25 +<br>0)*25/2 +<br>1)*25/2 + |                   |               |              |               |      |
| spresion valid                                                                                                    | esion valid                                                                                                    |                                   |                   | OF.           |              | ncel          | Halo |
|                                                                                                    |                                                                                                    |                                   |                   | ~~            |              |               |      |

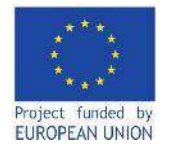

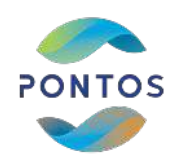

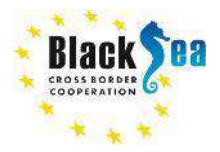

## Final Hydroperiod map generation

The final Hydroperiod comprising the Hydroperiod\_1 and the Hydroperiod\_2. To generate the final Hydroperiod, add the 2 generated Hydroperiods via the Raster Calculator.

#### Steps:

- Layer panel -> Raster -> Raster Calculator
- Raster Calculator Expression: "Hydroperiod\_1" + "Hydroperiod\_2@1"
- Output Layer: "Hydroperiod"

|                                    |           |              | Re                  | scult Laye | r            |                 |               |              |        |
|------------------------------------|-----------|--------------|---------------------|------------|--------------|-----------------|---------------|--------------|--------|
| 2020_07_01@1                       |           |              |                     | Output la  | par          | Hydroperiod     |               |              | E) [ - |
| 2020_07_1101                       |           |              |                     | Output fo  | rmat         | GeoTIFF         |               |              | -      |
| Hydroperiod_1@1<br>Hydroperiod_2@1 |           |              |                     | Selected   | Layer Extent |                 |               |              |        |
|                                    |           |              |                     | X min      | 732560.00000 | \$              | Х тыс         | 772940.00000 | \$     |
|                                    |           |              | Y min 5105930.00000 |            | •            | Y max           | 5158060.00000 |              |        |
|                                    |           |              |                     | Columns    | 4038         | \$              | Rows          | 5213         | ¢      |
|                                    |           |              |                     | Output C   | 6            | EP5/3:32635 - V | VGS 84 / UTM  | zone 35N 🐨   |        |
| Operators                          |           | sqrt         | 005                 |            | sn           | tan             | log1          | 10           | t      |
|                                    | 1         |              | 8009                |            | esin         | rete            | h             |              | 1      |
| e                                  | >         | =            |                     |            | <=           | 5=              | AN            | •            | OR     |
| əbs                                | min       | max          |                     |            |              |                 |               |              |        |
| ster Calculator Expr               | noices    |              |                     |            |              |                 |               |              |        |
| Eydroperiod_10.                    | 1* + *Byd | roperiod_201 | •                   |            |              |                 |               |              |        |

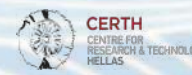

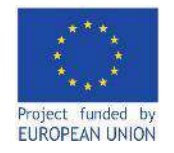

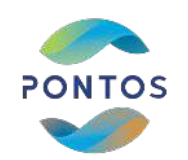

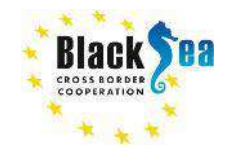

## Final Hydroperiod map

#### Hydroperiod 1

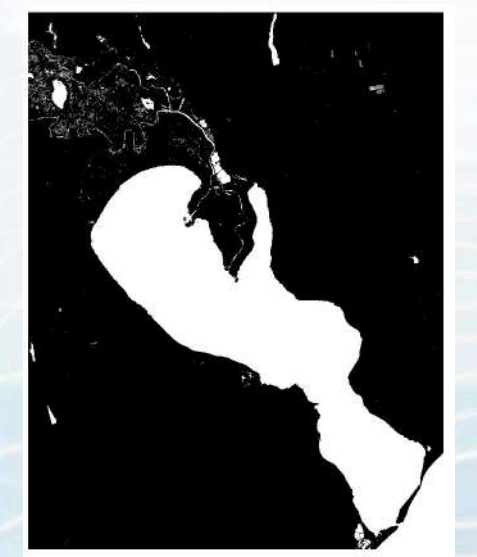

Hydroperiod 2

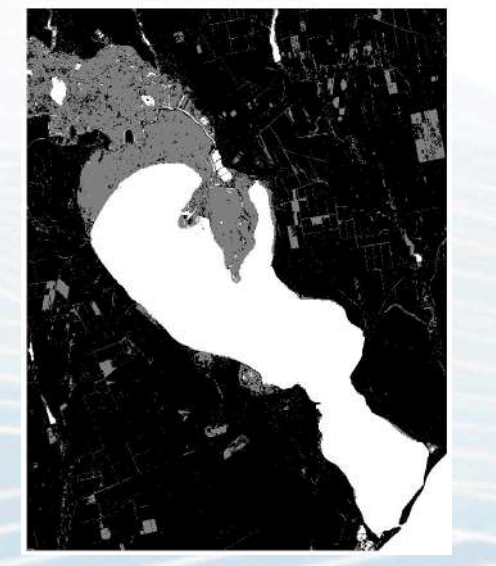

Final Hydroperiod

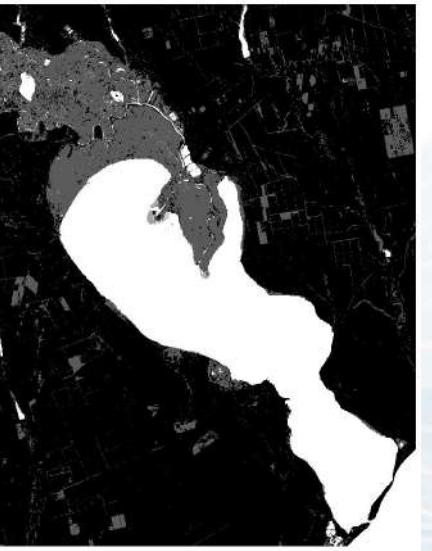

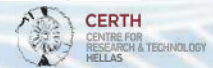

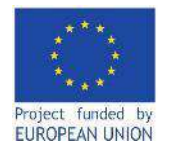

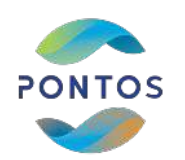

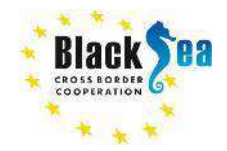

# Watermask and Hydroperiod generation via PONTOS Web Application

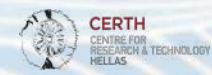

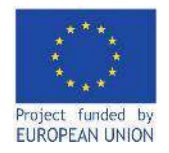

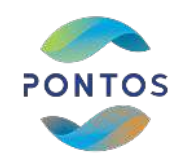

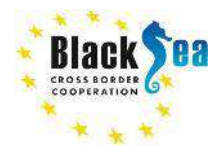

## Create account and login

PONTOS Web Application

#### Hume Elaborat Viewer Mersons - Jack Menager - Miland PrestReak

PONTOS Web Application: <u>http://195.250.69.26:7000/</u>

#### Steps:

- Navigation bar -> Log In
- Log In form -> Sign Up •
- Fill the register form with username, email and ٠ password. Press Register.
- Fill the login form with username and password. ٠ Press Login.

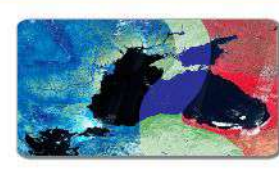

#### Welcome to PONTOS Web Application

#### informents provide of across the relative of the Flack Res region and reviden ra application is period the PORTOS is also in and alma to everythe network in order n mentge simone out in the date, in the fram working date takes with a point date is been faith and under

1 days special indices (c. 127200) · Denvirue neite stiff to in statiand a course data upicosis NUM NOCOTIC Depitient points store
 Todat the party modifying

· EXCLOSED description station is well contraction of enclose

· A war broader and counted The served for been proved with Goots of Distance Medias Forthe and County In a the target he sade before, you doubt day in reinighter, in case you can't have an account. · From Merson Senior - Butting Data you may select and not you holds, althorne and sale like and From Very + Service + Devery Developed and and analysis warraws motival element relationships

> WHOS proce, invited well having to mate BN GEC 2011 Cold after Programme Base Searchard (2014 - 2020) and a Classify general (3028 - 2020) According to be COT If Licence personal peak uses in POPPOS Web Application will be used for any single pages at Damining

> > DOCTORYNCE CERTAIL

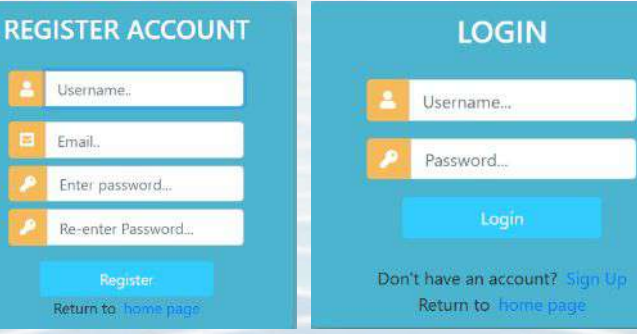

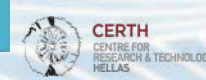

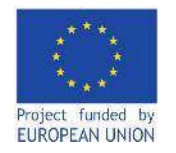

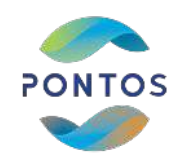

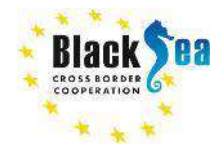

PONTOS V

## Dataset Viewer

The menu item 'Dataset Viewer' informs the users about the dates with available satellite data in the Web Application's database. The Web Application's database includes all available Level-2 data from the satellites Landsat 5, Landsat 8 and Sentinel-2 for the period 1984 to 2021, which are cloud and ice free in order to avoid noisy outputs by the application of the 'Tools'. The available data are already clipped in the extent of the PONTOS pilots (Armenia - Sevan Lake and Sevan Lake Basin, Georgia - Kolkheti Lowlands and Black Sea coastline, Greece - Nestos River and River Delta, Ukraine - Dniester River Delta area and adjacent estuary).

| AM - Sevan Lake &<br>Sevan Lake Basin | GE - Rioni River Delta<br>& Kolkheti National<br>Park | GR - Nestos River &<br>River Delta | UA - Dniester River<br>Delta area & adjacent<br>estuary |  |
|---------------------------------------|-------------------------------------------------------|------------------------------------|---------------------------------------------------------|--|
| 2021-06-25                            | 2021-06-08                                            | 2021-06-29                         | 2021-06-26                                              |  |
| 2021-08-20                            | 2021-05-14                                            | 2021-06-24                         | 2021-05-22                                              |  |
| 2021-05-21                            | 2021-05-02                                            | 2021-05-10                         | 2021-03-28                                              |  |
| 2021-05-16                            | 2021-04-04                                            | 2021-04-30                         | 2021-03-23                                              |  |
| 2021-02-10                            | 2021-03-30                                            | 2021-03-31                         | 2021-03-08                                              |  |
| 2021-01-26                            | 2021-03-05                                            | 2021-03-26                         | 2021-02-26                                              |  |
| 2020-10-23                            | 2021-02-11                                            | 2021-03-01                         | 2021-01-22                                              |  |
| 2020-10-18                            | 2021-02-03                                            | 2021-02-24                         | 2021-01-17                                              |  |
| 2020-10-13                            | 2021-02-01                                            | 2021-01-20                         | 2021-01-02                                              |  |
| 2020-09-18                            | 2021-01-24                                            | 2021-01-15                         | 2020-10-14                                              |  |
| 2020-09-13                            | 2021-01-22                                            | 2021-01-05                         | 2020-09-19                                              |  |
| 2020-07-20                            | 2021-01-07                                            | 2020-11-26                         | 2020-09-14                                              |  |
| 2020-05-31                            | 2021-01-04                                            | 2020-10-22                         | 2020-09-09                                              |  |
| 2020-05-21                            | 2020-12-30                                            | 2020-09-27                         | 2020-08-30                                              |  |

Data within the date range 03-07-1984 and 31-12-2011 are acquired with Landsat 5 TM (Thematic Mapper)

Data within the date range 01-04-2013 and 31-12-2016 are acquired with Landsat 8 OLI (Operational Land Imager) / TIRS (Thermal Infrared Sensors)

Data within the date range 01-01-2017 and 29-06-2021 are acquired with Sentinei-2 MSI (Multispectral Instrument)

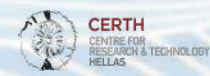

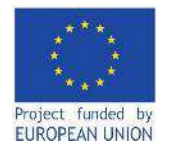

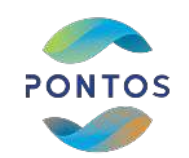

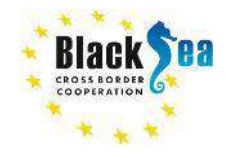

## Common borders. Common solutions. Watermask generation (1)

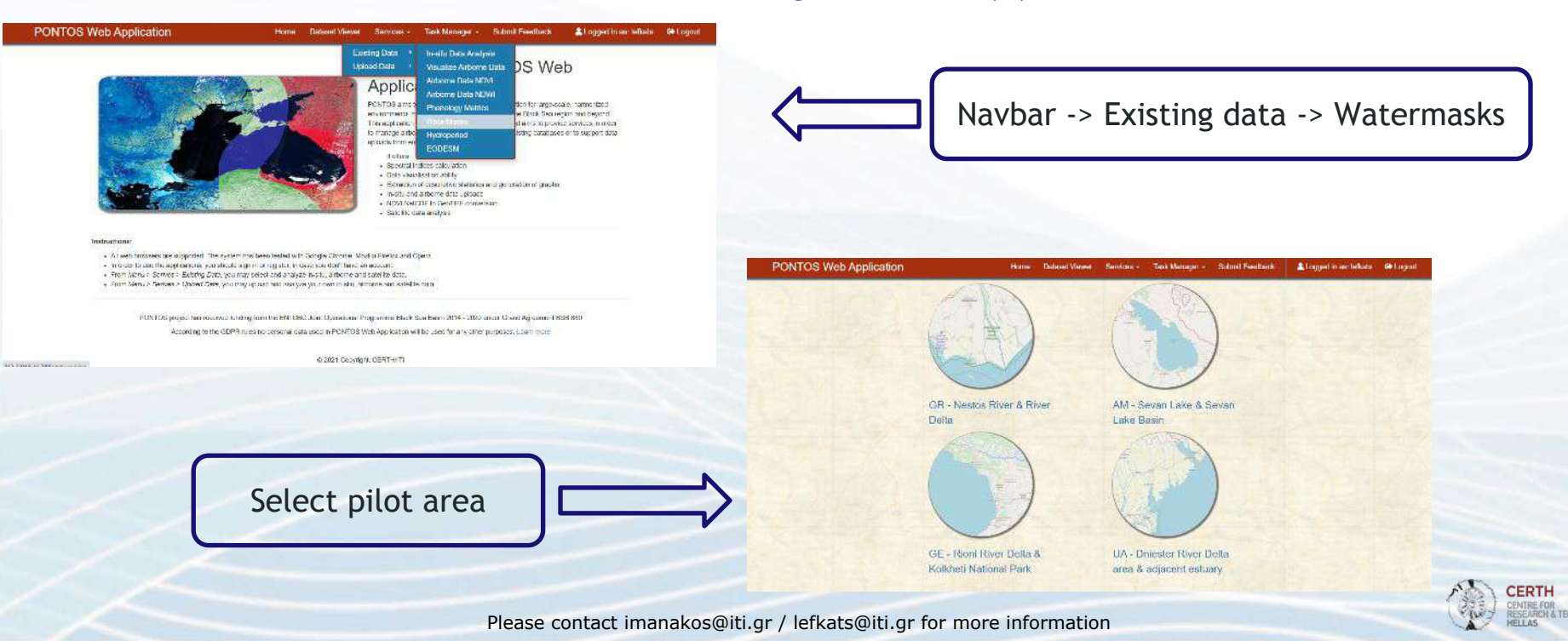

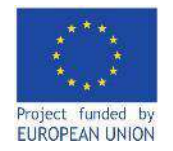

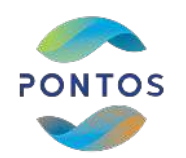

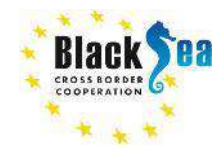

## Common borders. Common solutions. Watermask generation (2)

**PONTOS Web Application** Submit Feedback Logged in as: lefkats 🛛 🔂 Logout Dataset Viewer Services -Task Manager · Home Watermask Calculation Кринний Ріг **Sanopix**iki Sotosan Country: Ukraine Area: Dniester River Delta area & adjacent estuary Roman Миколаїв Select date: 08/05/2020 □> Херсон Please selec August 2020 个小 Barlad **Dataset View** Mo Tu We Th Fr St from the me here a date). Submit Braso<sub>4</sub> 26 22 Kouse 26 27 28 28 Buzzk. 30 31 4 5 Симферополь 22 3 Clear Today Alexand

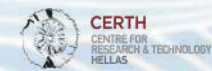

Please contact imanakos@iti.gr / lefkats@iti.gr for more information

Select date. The selected date should be included in the Dataset Viewer.

Click the "Submit" button to start the task running. The task may needs some hours to be completed

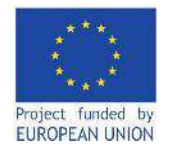

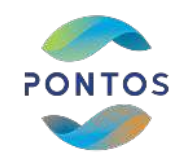

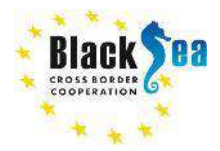

CERTH CENTRE FOR RESEARCH & TECHNOLOGY HELLAS

## Common borders. Common solutions.

## Watermask Task Manager

|                                                                                   | PONTOS Web Application                                                                                                    | Home Dataset Viewer                                                           | Services - Task Manager -                                                                                                    | Submit Freedback                                                                                                    | Logged in as: lefkats                                                         | 6 Logoul |
|-----------------------------------------------------------------------------------|----------------------------------------------------------------------------------------------------|-------------------------------------------------------------------------------|----------------------------------------------------------------------------------------------------|----------------------------------------------------------------------------------------------------|-------------------------------------------------------------------------------|----------|
| The Task Manager contains the outputs of all the previous user's submitted tasks. |                                                                                                    |                                                                               | Velocit<br>Applie<br>Applie<br>Cobess<br>PCN for aims to enhance functionality<br>orderemental montering annexs to our<br>this applications in part of the PONTOS of<br>a manage annone and public value, either<br>applied from one same. | NTOS Well<br>cooperation for large-scal<br>trines of the Black Site rog<br>afform and arms to provide<br>i form existing datatases | D<br>s, hamsetzed<br>or are beyond<br>services in order<br>or to support data |          |
| Steps:<br>• Navigation bar -> Task Manager -><br>Watermaks                        | Instructions                                                                                                    |                                                                               | It offens-<br>• Spectral incluse carousation<br>• Data visualisation apity<br>• Extraction of rescriptive statistics and<br>In-situ and arroom cells uphads<br>• NDW/ NH/CDF to GeoTFF conversi<br>• Gatefille data anarysts               | nd generation of graphs<br>Wi                                                                                                    |                                                                               |          |
| Watermaks                                                                         | <ul> <li>All web trowsers are supported. The system has be</li> <li>In order to use the applications, you should sign in a</li> </ul>    | en tested with Google Chrome, Mo<br>or register, in case you don't have an    | zilla Finefox and Operal.<br>i account.                                                                                                    |                                                                                                    |                                                                               |          |
| Select "Details" on the submitted                                                 | <ul> <li>From Menu &gt; Serves &gt; Existing Dete, you may solo</li> <li>From Menu &gt; Serves &gt; Obtact Data, you may uplo</li> </ul> | oct and analyze in-situ, airborne and<br>ad and analyze your own in-situ, air | l satcilito data.<br>borne and satellite data.                                                                                                    |                                                                                                    |                                                                               |          |
| task                                                                              | PONTOS project has received hunding the<br>According to the GDPR rules h                                                                 | m the ENI CBC Joint Operational P<br>o personal dete Leed in PONTOS V         | ngramme Black Sea Basin 2014 - 2020 un<br>Vob Application will be used for any other p                                                                                                    | ider Grand Agreement BB<br>urposes. Learn more                                                                                     | 3 898                                                                         |          |
|                                                                                   |                                                                                                    | # 2021 Capyride                                                               | # CERTHITI                                                                                                    |                                                                                                    |                                                                               |          |
| PONTOS Web Application Home                                                       | Dataset Viewer Services - Task Manager -                                                                                                 | Submit Feedback                                                               | Logged in as: lefkats                                                                                                    | s 🚺 Logout                                                                                                    |                                                                               |          |
| Pliot Area Date                                                                   |                                                                                                    |                                                                               |                                                                                                    |                                                                                                    |                                                                               |          |
| Ukraine 2020-07-21                                                                |                                                                                                    | Details                                                                       |                                                                                                    |                                                                                                    |                                                                               | -        |
| Please contact i                                                                  | manakos@iti.gr / lefkats@iti.gr f                                                                                                    | or more infor                                                                 | mation                                                                                                    |                                                                                                    |                                                                               | (a)      |

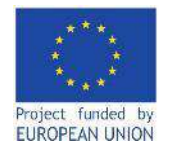

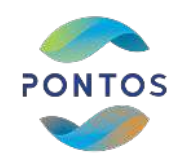

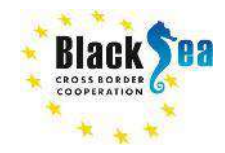

## Common borders. Common solutions. Watermask task details

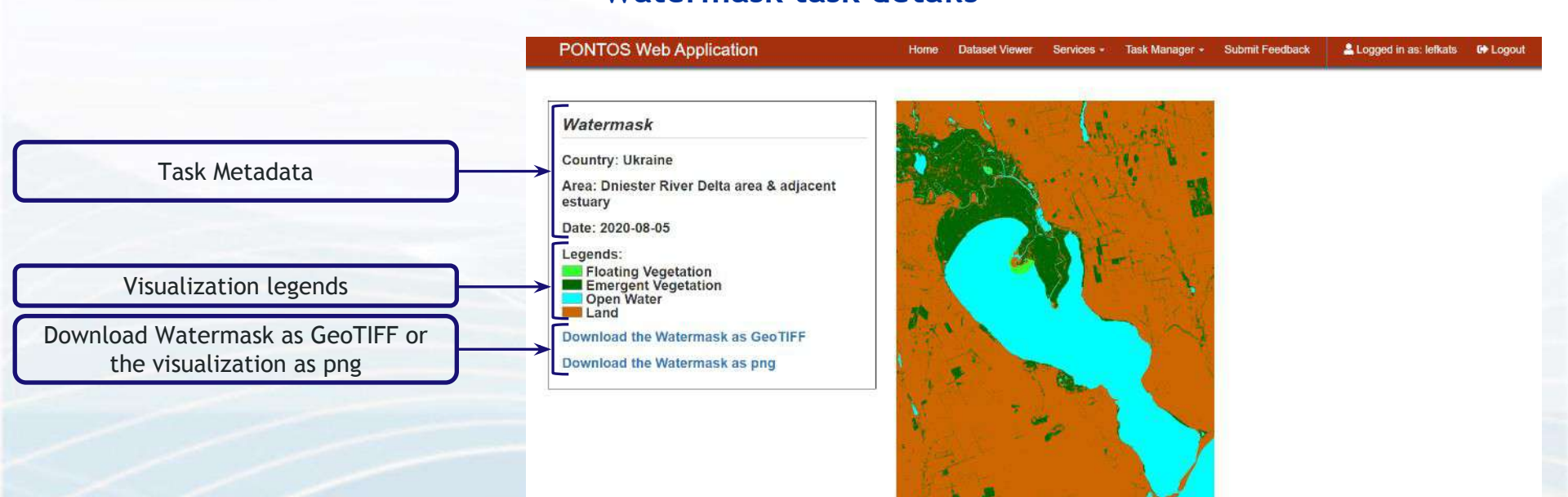

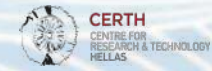

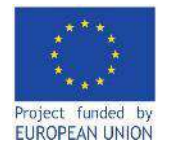

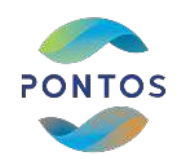

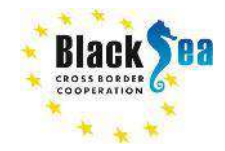

HELLAS.

#### Common borders. Common solutions.

## Hydroperiod generation (1)

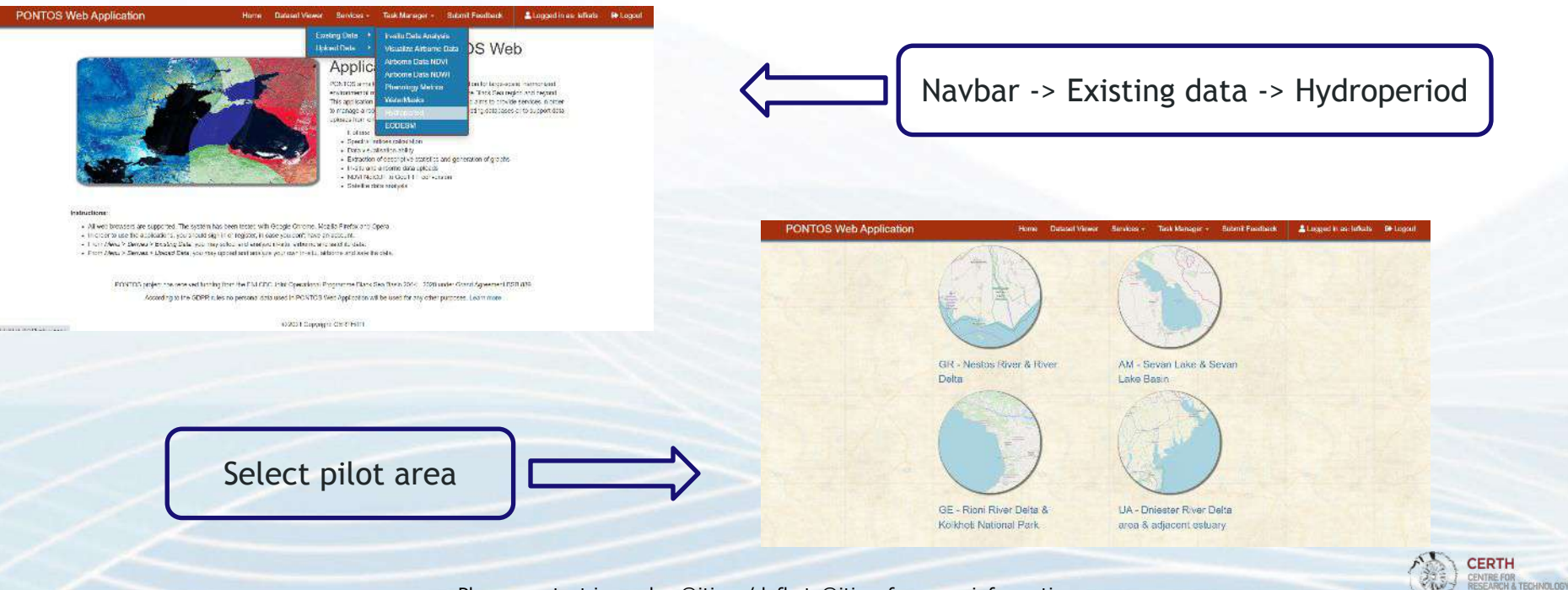

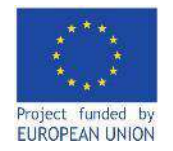

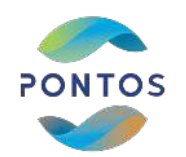

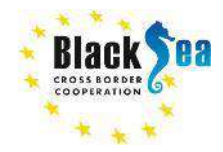

Logged in as: lefkats ID Logout

## Common borders. Common solutions. Hydroperiod generation (2)

Home

Dataset Viewer

Services ·

Select start and end date. The PONTOS Web Application will generate the Hydroperiod for all the available dates (see Dataset Viewer) between the selected dates

Click the "Submit" button to start the task running. The task may needs some hours to be completed

| нуагоре                   | rio           | a    | Ja  | ICL | lla                   | ti o | n    |             |
|---------------------------|---------------|------|-----|-----|-----------------------|------|------|-------------|
| Country: U                | kra           | ine  |     |     |                       |      |      |             |
| Area: Dnie<br>adjacent es | ster          | Ri   | ver | De  | elta                  | ar   | ea ( | 8           |
| Start date:               | 06            | 30   | /20 | 20  |                       |      | >    |             |
| End date:                 | 08/           | 10/: | 202 | 20  |                       |      | >    |             |
| The Hydro                 | August 2020 - |      |     |     | $\uparrow \downarrow$ |      |      |             |
| implement                 | Su            | Mo   | Tu  | We  | Th                    | Fr   | Sa   | <b>}</b> \$ |
| period. Fo                | 36            | 27   | 28  | -29 | 30                    | 31   | 1    | ut          |
| the consid                | 2             | 3    | 14  | 5   | 8                     | 7    | 0    |             |
| the data se               | 9             | 10   | 11  | 12  | 13                    | 14   | 15   | er.         |
| Submit                    | 16            | 17   | 18  | 19  | 20                    | 21   | 22   |             |
| oublin                    | 23            | 24   | 25  | 28  | 27                    | 29   | 29   |             |
|                           |               |      |     |     |                       |      |      |             |

**PONTOS Web Application** 

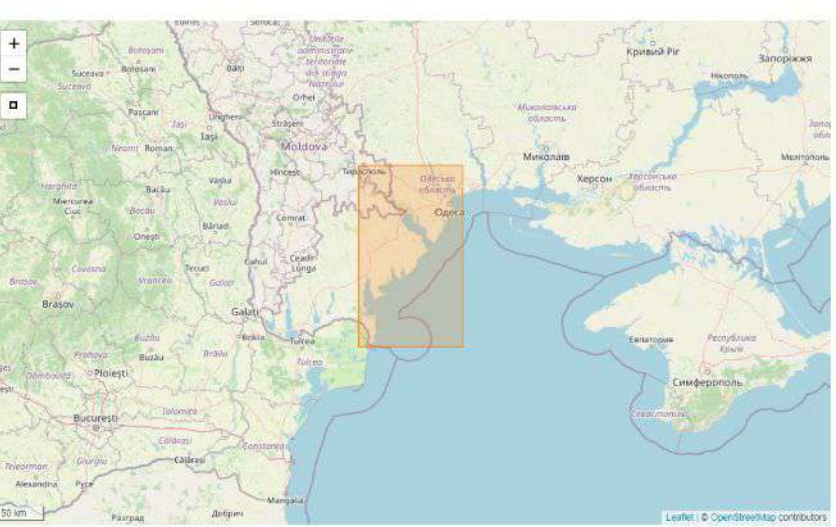

Task Manager -

Submit Feedback

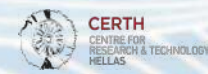

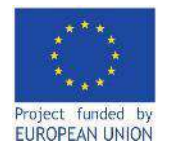

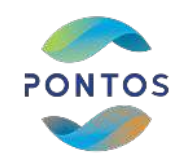

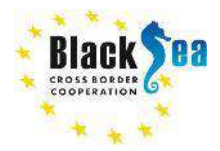

CERTH CENTRE FOR RESEARCH & TECHNOLOGY HELLAS

## **Common borders. Common solutions.**

PONTOS MAL

## Hydroperiod Task Manager

| The Task Manager contains the outputs of all the previous user's submitted tasks.                                                               |                            | With Make<br>Market<br>Applic EODESM<br>CNT03 ares to enforce functionary exagenciates for<br>the opplications of the Black<br>PCNT03 ares to enforce functionary exagenciates for<br>the opplications of the Black<br>to provide a state of the Black<br>to provide a state of the Black<br>to provide a state of the Black |                                                                                                    |                                                                                                    |                                                                                                    |                                                                                                    |          |         |
|----------------------------------------------------------------------------------------------------|----------------------------|----------------------------------------------------------------------------------------------------|----------------------------------------------------------------------------------------------------|----------------------------------------------------------------------------------------------------|----------------------------------------------------------------------------------------------------|----------------------------------------------------------------------------------------------------|----------|---------|
| <ul> <li>Steps:</li> <li>Navigation bar -&gt; Task Manager -&gt;<br/>Hydroperiod</li> <li>Select "Details" on the submitted<br/>task</li> </ul> | instu<br>-<br>-            | etions:<br>An arcer to assert the appoint<br>In arcer to assert the appoint<br>From Kanu - Shower - Just<br>Provi Kanu - Shower - Just<br>Provi Kanu - Shower - Just<br>Provi Kanu - Shower - Just<br>Provi Kanu - Shower - Just<br>Accardin                                                                                 | tat. The system has be<br>the year should ship in a<br>the year should ship in a<br>species of the data year may used<br>as received functing ther<br>ag to the GOPY rules or | en tatxici with Glagis Chrismi,<br>registor in case you den't here<br>el and anyzar n-situ, atticare<br>a de anaraging your con n-situ<br>in the Ehr CBG-Jenn Operations<br>o personal rata used in PONTO | It offers:<br>• Spectral indices colocial<br>• Data visualisation attrify<br>• Extraction of occentritive<br>• In-site and althorne data<br>• ADVI NEICDE to GeoTH<br>• ADVI NEICDE to GeoTH<br>• ADVI NEICDE to Geo | on<br>particles and generation of graphs<br>usoreen<br>P conversion<br>4 - 2020 under Grano Agreement, BGB 899<br>ny other purposes. Loan mare |          |         |
| PONTOS Web Application                                                                                                    | Home                       | Dataset Viewer                                                                                                    | Services +                                                                                                    | # 2021 Capy<br>Task Manager +                                                                                                    | nge: CERTHATT<br>Submit Feedback                                                                                                    | Logged in as: lefkats                                                                                                    | E Logout | -       |
| Pilot Area Time<br>Ukraine 2020                                                                                                    | *eriod<br>17-01_2020-08-05 |                                                                                                    |                                                                                                    |                                                                                                    | Def                                                                                                    | aits                                                                                                    |          |         |
| Please contac                                                                                                    | imanakos@iti.gı            | r / lefkats@                                                                                                    | iti.gr for                                                                                                    | more inform                                                                                                    | nation                                                                                                    |                                                                                                    |          | (Chile) |

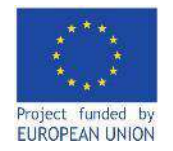

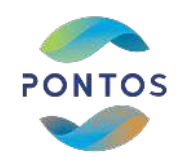

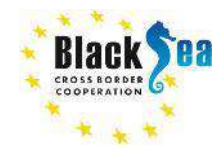

HELLAS

## Common borders. Common solutions. Hydroperiod task details

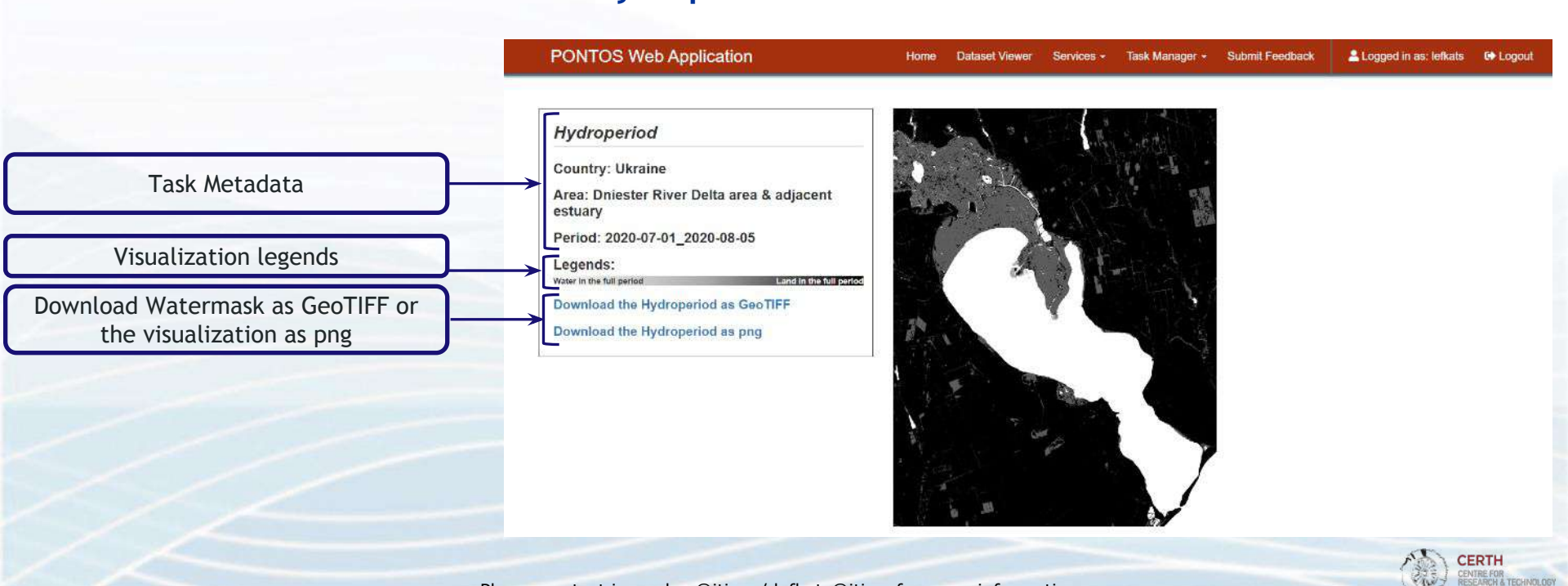

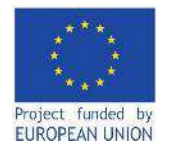

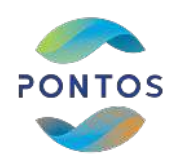

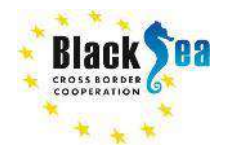

Joint Operational Programme Black Sea Basin 2014-2020 Copernicus Assisted Environmental Monitoring across the Black Sea Basin - PONTOS December 2022

Joint Operational Programme Black Sea Basin 2014-2020 is co-financed by the European Union through the European Neighbourhood Instrument and by the participating countries: Armenia, Bulgaria, Georgia, Greece, Republic of Moldova, Romania, Turkey, and Ukraine.

This publication has been produced with the financial assistance of the European Union. The contents of this publication are the sole responsibility of Copernicus assisted environmental monitoring across the Black Sea Basin - PONTOS and can in no way be taken to reflect the views of the European Union.

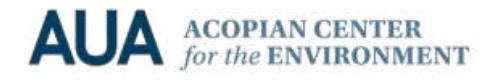

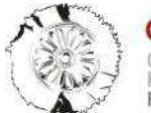

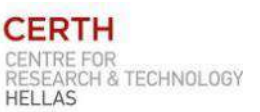

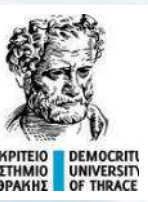

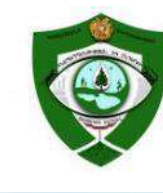

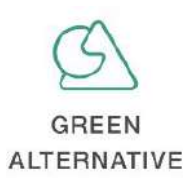

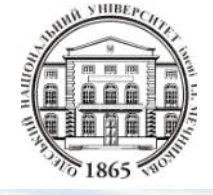

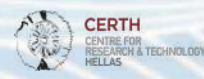